# **Modberry QuickStart**

# Hardware startup

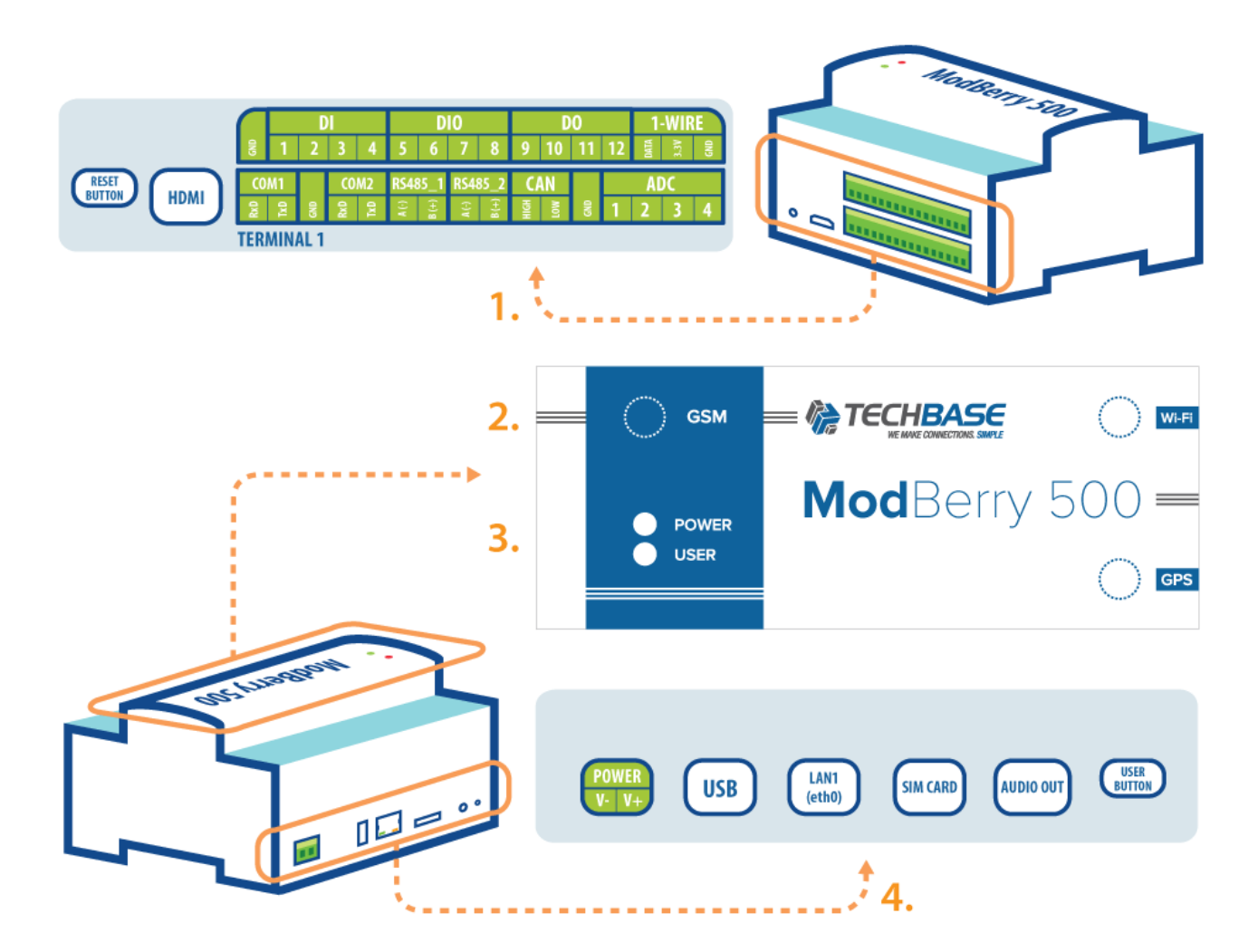

- 1. HDMI, DI/DO, 1-Wire, RS, CAN, AI Connectors + RESET button
- 2. GSM antenna connector
- 3. LED indicators
- 4. Power connector, USB, Ethernet ports, SIM Card slot, Audio output port\*, USER button

\*)Audio output port available on request

#### **Powering up**

The first step is to connect the power supply.

2/7

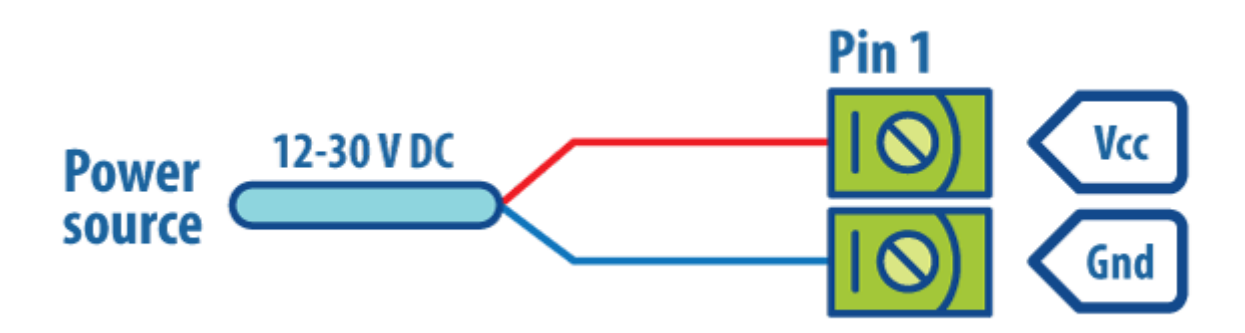

#### **LED** indicators

- POWER Continuously lit when device is turned on
- USER turned off by default configurable by user

#### **Checking IP**

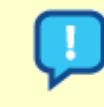

DHCP is turned on by default, therefore Modberry will receive IP address dynamically.

Use SearchNPE to detect Modberry devices on the network and to determine IP address. Find the application at http://www.a2s.pl/products/npe/SearchNPE\_PZA2S.zip.

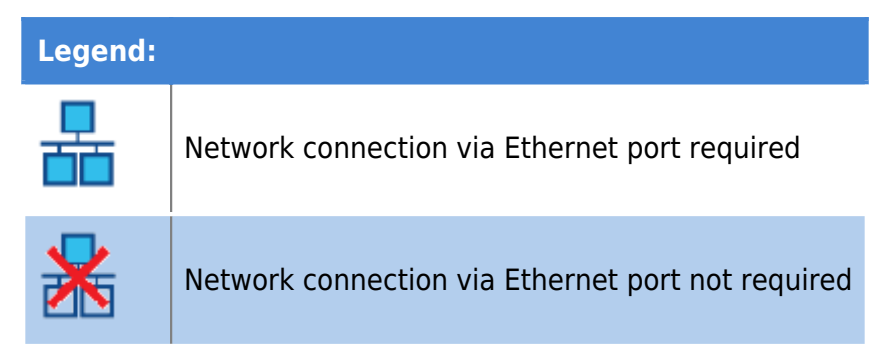

#### SSH/Telnet connection

If the device is connected to the network and you know its IP address, you can connect by port 22

(default in SSH) e.g., using PuTTY in Windows or *ssh* command in Linux. You can find PuTTY at following address: http://the.earth.li/~sgtatham/putty/latest/x86/putty.exe

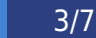

- port 22
- Login: pi
- Password: raspberry

#### **3G Connection**

-0-

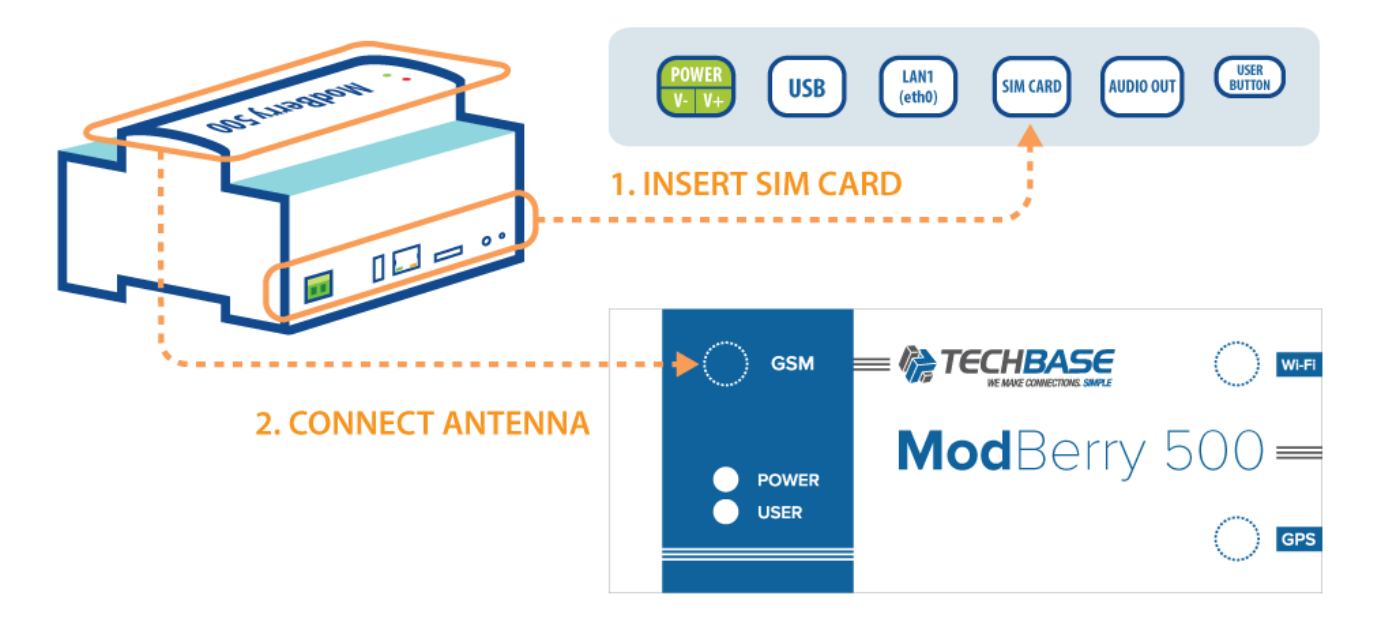

- Insert SIM Card into the slot on the side of the device
- Connect antenna to connector on the top of the device
- Connect via ssh to Modberry
- Use sudo su
- Run this command: *softmgr update 3g*
- If everything goes well, you will see such screen:

4/7

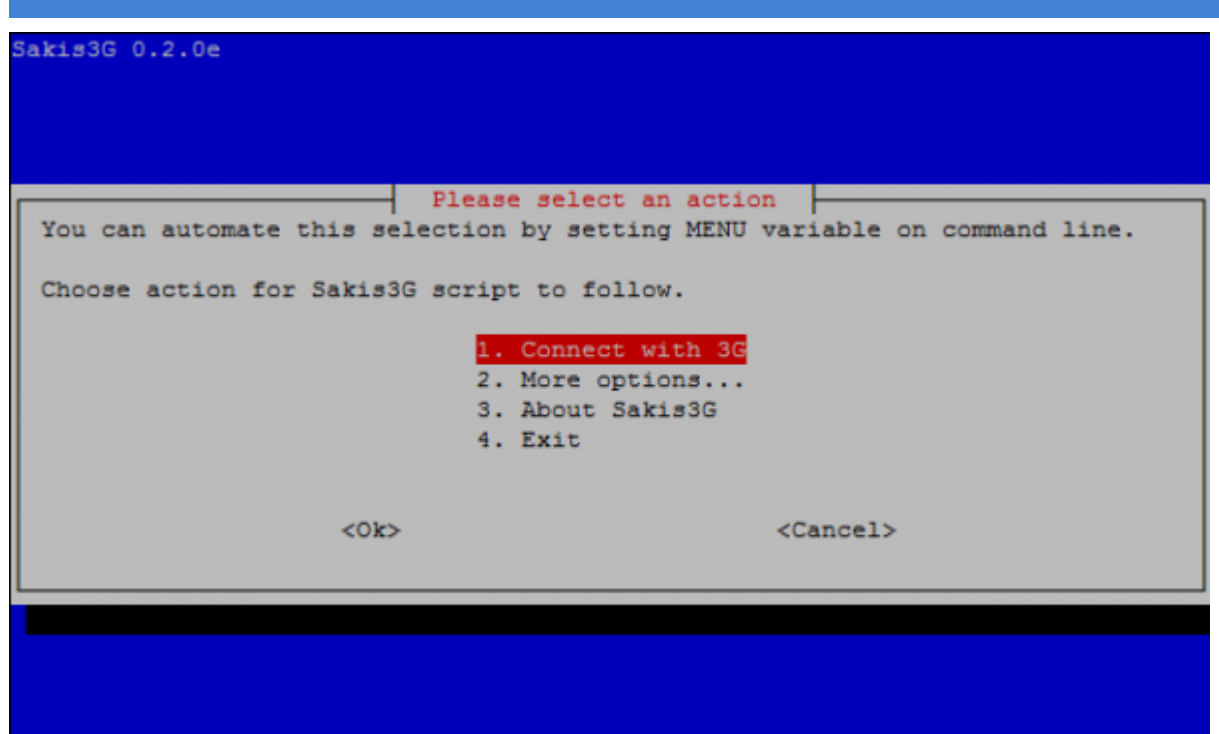

- Hit Enter and then follow the instructions:
  - Choose USB device,
  - then HUAWEI,
  - then interface #2,
  - $\circ$  after that you will be asked for PIN, if your card is protected with it,
  - finally choose APN.
- You are now connected to Internet through 3G

| Sakis3G 0.2.0e |                                |  |
|----------------|--------------------------------|--|
|                |                                |  |
|                |                                |  |
|                |                                |  |
|                |                                |  |
|                | Notification                   |  |
|                | MU609 connected to ^C (26001). |  |
|                | <0k>                           |  |
|                |                                |  |
| · · · · · ·    |                                |  |
|                |                                |  |
|                |                                |  |
|                |                                |  |
|                |                                |  |
|                |                                |  |

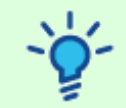

You can use *3g\_utility disconnect* to disconnect and *3g\_utility connect* to restart the connecting procedure.

### **Software Startup**

#### iModCloud

In order to register Modberry in iModCloud make sure your device is connected to the Internet via Ethernet port described in section 1.

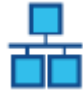

5/7

• Type demo.imodcloud.com in your web browser

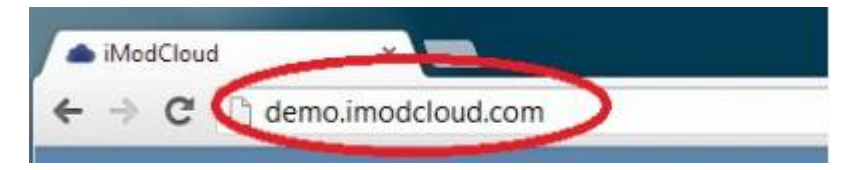

#### Click Register your device

| Available actions   |   |
|---------------------|---|
| Login               | 0 |
| Register the device | 0 |

#### • Enter the register data:

| Serial number or Device ID |         |  |  |  |
|----------------------------|---------|--|--|--|
| iMC - pass                 |         |  |  |  |
| Cancel                     | Confirm |  |  |  |

• You will find register data on the label:

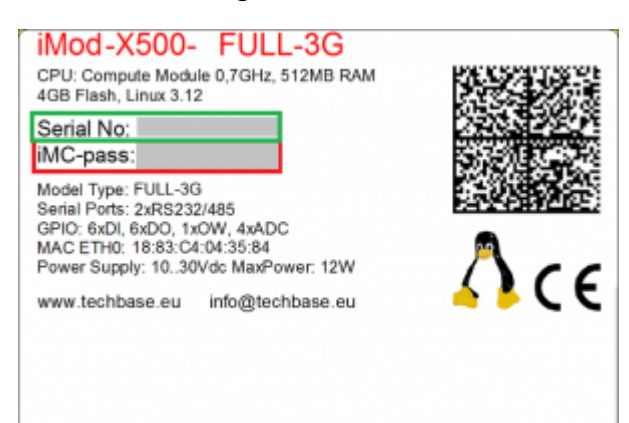

• Activate your account: activate your iModCloud account by clicking the button and filling in required information for your account:

| Available actions    |  |
|----------------------|--|
| Activate the account |  |
|                      |  |

• After registering the device an activating the account you will see a similar view:

| status           | beep | ping | Odśwież parametry |
|------------------|------|------|-------------------|
| 2014-05-21 10:41 |      |      |                   |
| Device is online |      |      |                   |
| Nazwa            |      |      | Demo Unit #1      |
| Device ID        |      |      | 30000058          |
| Serial No        |      |      | 1883C40422C0      |
| Model            |      |      | iMod-9400RW-3G    |
| VPN IP           |      |      | 10.8.55.3         |
| ETH IP           |      |      | 192.168.7.134     |
| GPRS IP          |      |      | 46.215.77.195     |
| STATUS           |      |      | P.                |
| NX Dynamics      |      |      | Open              |

• You can check if your device is properly connected by going to: Devices → YourDevice and clicking Ping or BEEP button at the top

If you have any problems with logging to iModCloud, don't hesitate to contact us.

#### Managing software packages

Following commands are to be used in terminal.

#### How to check what packages are installed

softmgr list

#### How to check for updates

softmgr checkall

7/7

#### How to update all packages

softmgr update all

## **Contact**

- For further information on NPE and related products visit: <a href="http://www.techbase.eu/en">http://www.techbase.eu/en</a>
- The A2S.pl online catalog offers hardware and software products for purchase: http://www.a2s.pl/en
- For more information on iModCloud visit: http://www.imodcloud.com/en/
- 🔀 info@a2s.pl
- 📥 +48 58 345 39 15
- - 💛 +48 58 302 39 90, +48 58 325 58 64
- Quick start guide v. 1.3.2 dated 2014/10/17 15:13